## Einrichtung HBCI-PIN/TAN in Profi cash 12

- 1. Starten Sie Profi cash.
- 2. Starten Sie im Menü "Einstellungen" die "HBCI-Verwaltung" (bei einer Neuinstallation startet der Assistent automatisch durch die Auswahl "HBCI-Zugang erfassen").
- 3. Klicken Sie auf den Button "Neu anlegen".
- 4. Wählen Sie als Sicherheitsverfahren "PIN/TAN" aus. Und geben Sie im nächsten Fenster unsere Bankleitzahl (55190000) ein.
- Erfassen Sie nun im Feld "VR NetKey oder Alias" Ihre entsprechenden Daten. (Eine Speicherung der PIN empfehlen wir nicht!).
- 6. Vergeben Sie ein frei wählbares "HBCI Kürzel" (z. B. Volksbank) und klicken Sie auf "Fertigstellen".
- 7. Klicken Sie den Button "Benutzerdaten aktualisieren" und geben Sie Ihre PIN ein.
- 8. Wählen Sie Ihr TAN Verfahren aus und wiederholen Sie Schritt 7.
- 9. Sie bekommen Ihre Konten angezeigt. Wählen Sie die Konten aus die Sie in Profi cash anlegen wollen und gehen Sie auf "OK".
- 10. Die Einrichtung ist beendet. Schließen Sie die Reiter der Druckvorschau und der HBCI-Verwaltung.
- 11. Bitte nehmen Sie die Zuordnung des Netkeys bei den gewünschten Konten in der Kontoverwaltung unter "Verwendungen" – "HBCI-ID/FinTS" vor.

## Haben Sie Fragen?

Unser Team Business-Banking beantwortet Sie Ihnen gerne unter Telefonnummer **06131 148-8448** oder per E-Mail an **banking@volksbanking.de** 

## Volksbank Darmstadt Mainz

└ 06131 148-8000
☑ info@volksbanking.de
☑ volksbanking.de

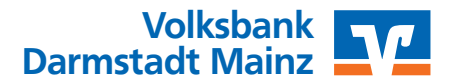